# Електронний кабінет платника

«Електронний кабінет платника» (далі — ЕКП) - сервіс за допомогою якого здійснюється взаємодія органів ДФС та платників податків у режимі реального часу та який сприяє правильному і зручному обчисленню та своєчасній сплаті податків і зборів (обов'язкових платежів).

Знайти ЕКП можна за адресою https://cabinet.sfs.gov.ua, а також на офіційному веб-порталі ДФС України.

## ЕКП складається із двох функціональних частин:

відкрита (загальнодоступна),

приватна (особистий кабінет)

Заходимо на головну сторінку ЕКП і відразу потрапляємо у відкриту (загальнодоступну) частину.

Користуватися послугами відкритої частини можна без ідентифікації особи (без використання електронного цифрового підпису).

## Через відкриту частину ЕКП платник (громадянин) може:

1. скористатися інформацією з реєстрів, що є загальнодоступними:

дані про взяття на облік платників;

дані реєстру платників ПДВ;

реєстр страхувальників;

реєстр платників єдиного податку;

інформація про РРО;

інформація про книги ОРО;

2. отримати інформацію про граничні терміни сплати податків, зборів, обов'язкових платежів та подання звітності (податковий календар);

3. отримати контакти та адреси діючих центрів обслуговування платників (ЦОП);

4. ознайомитись з новинами Державної фіскальної служби.

Робота з електронним сервісом у приватній частині здійснюється з використанням електронного цифрового підпису.

Електронний цифровий підпис можна отримати у будь-якому Акредитованому центрі сертифікації ключів, зокрема, безкоштовно в АЦСК Інформаційно-довідкового департаменту ДФС України (http://acskidd.gov.ua/).

Для входу до приватної частини особистого кабінету необхідно натиснути у верхньому

| Електронн                                                        | ий кабінет платника                                                                                |
|------------------------------------------------------------------|----------------------------------------------------------------------------------------------------|
| Головно Вид до особистого кабінету Тестовий реж                  | им                                                                                                 |
| Оберіть особистий<br>Введіть пароль до к                         | обрано файл: Кеу-6.dat<br>Обрати інший файл<br>злюча<br>Ключ зчитано<br>Увійти Відніна             |
|                                                                  | Astronomical Westwood                                                                              |
|                                                                  |                                                                                                    |
| правому кутку кнопку<br>особистий електронний ключ, вибравши від | истого кабінету<br>після чого необхідно обрати<br>дповідний файл з електронного носія або ПК: якщо |

ключ дійсний, то на екрані з'явиться напис «Ключ зчитано»: після чого у нижньому полі Увійти

необхідно ввести пароль для ключа та натиснути кнопку

Для того, щоб зробити власні налаштування особистого кабінету необхідно після здійснення входу до закритої частини із використанням електронного цифрового підпису, у правому верхньому кутку, де зазначено прізвище, ім'я та по-батькові користувача із запропонованого

| 🔶 🔒 https://cabinet.sfs.c | gov.ua/cabinet/faces/pages/settings.jspx                                      |
|---------------------------|-------------------------------------------------------------------------------|
| 🛄 Погода 💁 Переводчик     | Google 🔎 Часто посещаемые 🔯 Програми розвитку 🔱 Єдиний державний 🍝 Законодавс |
| Електро                   | онний кабінет платника                                                        |
| 34554355                  | Триватне акціонерне товариство "Літак"                                        |
| Голоана >                 | Тестовий режим                                                                |
| 🔺 Налаштування            |                                                                               |
| Регіон                    | 23 ЧЕРКАСЬКА                                                                  |
| Район                     | 11 УМАНСЬКА ОБ'ЄДНАНА ДПІ (ЖАШКІВСЬКЕ ВІДДІЛЕННЯ)                             |
| Електрона пошта (e-mail)  | litak@gmail.com                                                               |
| Телефон                   | +3 80988141200                                                                |
| Іңдекс                    | 02002                                                                         |
| Адреса для листування     |                                                                               |
|                           |                                                                               |
|                           | Використання підписів                                                         |
|                           | Підпис бухгалтера                                                             |
| -                         | 📝 Підпис керівника( приватного підприємця , фізичної особи )                  |
|                           | Підпис печаткою                                                               |
| Зберегти Відміна          |                                                                               |

переліку вибрати розділ «Налаштування»: після чого з'явиться форма для заповнення: У запропонованій формі Ви можете вказати контактні дані, за якими буде здійснюватись зворотній зв'язок, зокрема вказати:

регіон в якому знаходиться орган ДФС до якого Ви звертаєтеся (вибрати із запропонованого переліку);

орган ДФС до якого Ви звертаєтеся (вибрати із запропонованого переліку);

адресу електронної пошти (e-mail);

контактний номер телефону;

поштові індекс та адресу для листування.

Також, проставивши відмітки у відповідних рядках Ви можете визначити, чиї підписи будуть використовуватись при роботі із особистим кабінетом.

## В особистому кабінеті Ви можете:

## 1. ознайомитись з новинами

| ua/rabinet/faces/index.jsps<br>льная страняца         |                                                                                                    |                                                                                                    | c                                                                                                    |
|-------------------------------------------------------|----------------------------------------------------------------------------------------------------|----------------------------------------------------------------------------------------------------|----------------------------------------------------------------------------------------------------|
| й кабінет платника<br>не акронерне товариство "Літак" |                                                                                                    |                                                                                                    |                                                                                                    |
| Тестовий режим                                        |                                                                                                    |                                                                                                    |                                                                                                    |
| Новини                                                | і Інформація з ресстрів                                                                             | иши Податковий<br>календар                                                                                                    |                                                                                                    |
| 8 Контакти та<br>адреси ЦОП                           | Облікові дані<br>платника                                                                           | Звітність                                                                                                    |                                                                                                    |
| Запити для<br>отримання<br>інформації                 | Листування з ДФС                                                                                    | Подання заяв                                                                                                    |                                                                                                    |
| Стан розрахунків з бюджетом                           | Ресстрація<br>податкових<br>накладних                                                               | Сервіси Ниші електронні сервіси                                                                                                    |                                                                                                    |
| > сел пдв                                             |                                                                                                    |                                                                                                    |                                                                                                    |
|                                                       | иа (sbinet/faces/indec.pps<br>жива страница<br>и кабінет платника<br>те заріокрив тозаритно (firos) | из definer платника<br>не зацийре тозариство Плок<br>Тестовий режим<br>ГССТОВИЙ режим<br>ГССТОВИЙ РЕЖИМ<br>ГССТОВИЙ РЕЖИМ<br>ГССТОВИЙ<br>ГССТОВИЙ РЕЖИМ<br>ГССТОВИЙ РЕЖИМ<br>ГССТОВИЙ<br>ГССТОВИЙ<br>ГССТОВИ<br>ГССТОВИЙ<br>ГССТОВИЙ<br>ГССТОВИ<br>ГССТОВИ<br>ГССТОВИ<br>ГССТОВИ<br>ГССТОВИ<br>ГССТОВИ<br>ГССТОВИ<br>ГССТОВИ<br>ГССТОВИ<br>ГССТОВИ<br>ГССТОВИ<br>ГССТОВИ<br>ГССТОВИ<br>ГССТОВИ<br>ГССТОВИ<br>ГССТОВИ<br>ГССТОВИ<br>ГССТОВИ<br>ГССТОВИ | анастранца<br>така странца<br>така странца<br>так |

Для цього у головному меню приватного кабінету вибираємо розділ «Новини» **2. користатися** інформацією з реєстрів

| 34004.000 Прилитич видонерне п<br>Знарорялация з рекстра | Тестовий режим                        |                                       |                           |                               |
|----------------------------------------------------------|---------------------------------------|---------------------------------------|---------------------------|-------------------------------|
|                                                          |                                       | Дані про взяття<br>на облік платників | Ресстр<br>страхувальників | Дані ресстру<br>платників ПДВ |
|                                                          | E                                     | Ресстр платників сдиного податку      | Інформація про<br>РРО     | нформація про<br>княги ОРО    |
|                                                          |                                       |                                       |                           |                               |
|                                                          | Запити для<br>отримання<br>інформації | Листування з До                       | ос 🗗 Пода                 | HHR 3888                      |
|                                                          | Стан розрахунків з бюджетом           | Ресстрація<br>податкових<br>накладних | 🧞 інші ег<br>се           | ектронні<br>раїси             |
|                                                          |                                       |                                       |                           |                               |

У головному меню особистого кабінету вибираємо розділ «Інформація з реєстрів»: Увійшовши до розділу «Інформація з реєстрів» перед Вами відкриється вікно із переліком загальнодоступних реєстрів:

дані про взяття на облік платників;

дані реєстру платників ПДВ;

реєстр страхувальників;

реєстр платників єдиного податку;

інформація про РРО;

## інформація про книги ОРО.

| <b>* B</b> He | pullation <b>dugovus</b> lation (fuces) pu               | hlic/seasts.jpps      |                                       |                           | C Q, Restr                         |
|---------------|----------------------------------------------------------|-----------------------|---------------------------------------|---------------------------|------------------------------------|
| Ансто посе    | пцитные 🗌 Начальная страница                             |                       |                                       |                           |                                    |
|               | Електронний кабінет пла<br>34554355 Пришти андокерні тов | итника<br>арегао Пиас |                                       |                           |                                    |
| (Sectors)     | знформациі з рекстри                                     | Тестовий режим        | Ú.                                    |                           |                                    |
|               |                                                          |                       | Дані про взяття<br>на облік платників | Ресстр<br>страхувальників | . С. Дані ресстру<br>платників ПДВ |
|               |                                                          |                       | Ресстр платників единого податку      | нформація про<br>РРО      | нформація про<br>вняги ОРО         |
|               |                                                          |                       |                                       |                           |                                    |

Вибираємо необхідний реєстр, наприклад «Дані реєстру платників ПДВ»: Далі пошук здійснюється за наступними реквізитами:

індивідуальний податковий номер;

податковий номер/ серія та номер паспорта;

найменування/ПІБ.

| 🔄 🔶 🔒 importationet dis genaue/calimetria | ces/public/mestrigge     |                                                                                                    | C Q, Rover                    |
|-------------------------------------------|--------------------------|----------------------------------------------------------------------------------------------------|-------------------------------|
| 😹 Часто посещаемые 🛄 Начальная страняца   |                          |                                                                                                    |                               |
| Електронний кабінет пл                    | атника<br>маре на "Плас" |                                                                                                    |                               |
| бытын нерормаца з ресстра                 | Тестовий режим           |                                                                                                    |                               |
|                                           |                          | Ані ресстру платників ПД<br>и ВИ МОЖЕТЕ ЗДИСНИТИ ПОШОХ ЗА НА<br>інденсуральний водатковий<br>конер<br>Підатковий возері серія та<br>конер заслорга:<br>Найменувания ПДС<br>Векрть захисний коде |                               |
| Вводите захисний                          | й код та натискаєте і    | кнопку                                                                                                    | Аналогічно здійснюється пошук |

3. Податковий календар

по іншим реєстрам.

Для того, щоб отримати інформацію про граничні терміни сплати податків, зборів, обов'язкових платежів та подання звітності у головному меню особистого кабінету обираємо

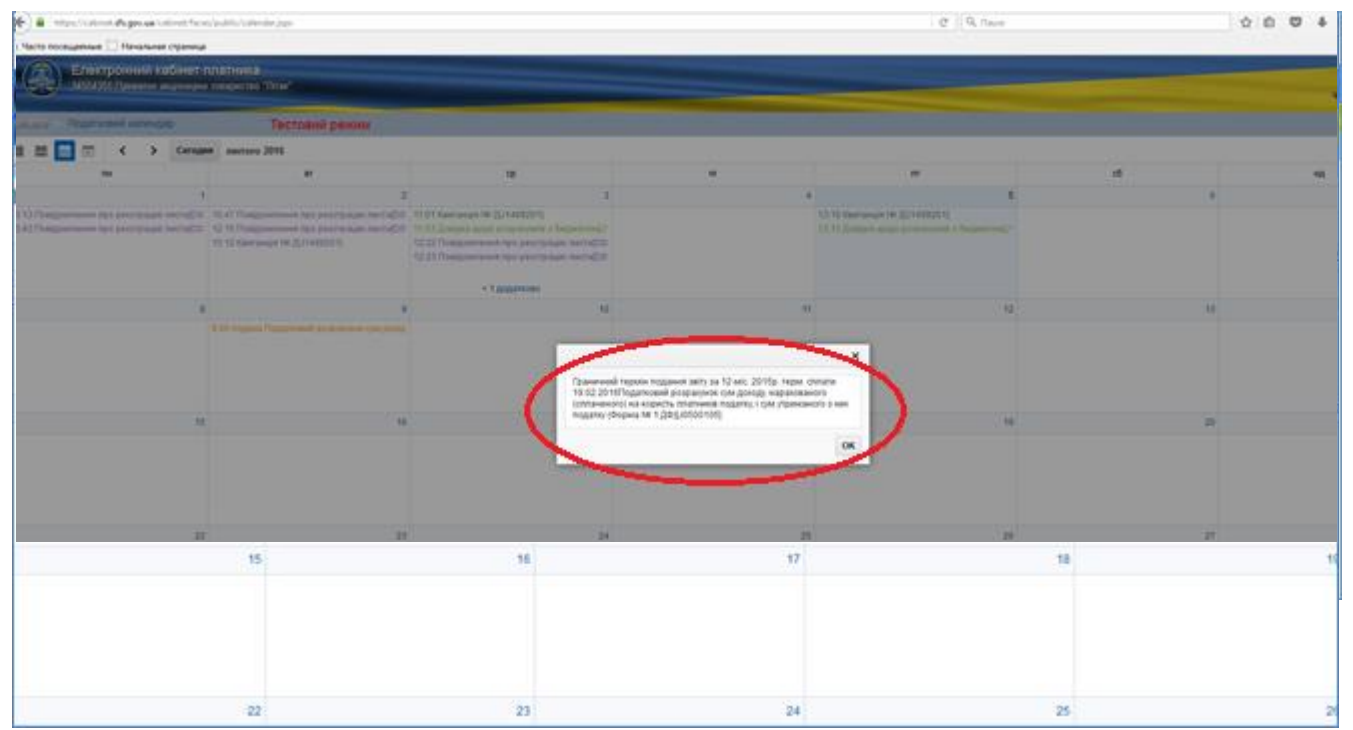

розділ «Податковий календар»: Після цього обрати звітний місяць та рік. Потім обираємо звітність: При натисканні на вибрану звітність отримуємо граничний термін сплати відповідного податку чи платежу: 4. Отримати контакти та адреси центрів обслуговування платників (далі – ЦОП).

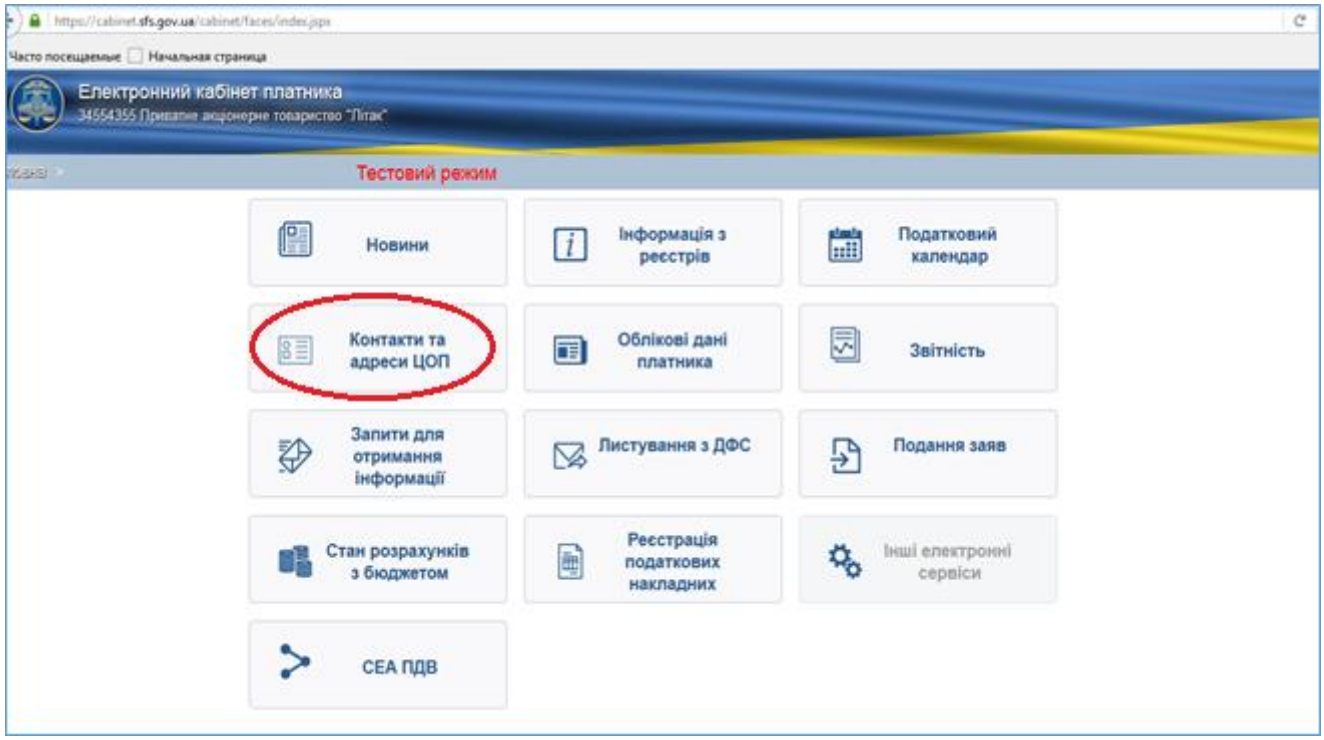

У головному меню особистого кабінету обираємо розділ «Контакти та адреси ЦОП»: Обираємо регіон (область), та переглядаємо перелік ЦОП (назва, поштова (повна) адреса, телефон/факс, електронна адреса, режим роботи).

#### 5. переглянути та звірити свої облікові дані як платника податків.

| ) 🔒   https://cabinet.sfs.gov.u | a) cabinet/faces/index.psp:                           |                                       |                                 | C |
|---------------------------------|-------------------------------------------------------|---------------------------------------|---------------------------------|---|
| Часто посещаемые 🛄 Началь       | ная страница                                          |                                       |                                 |   |
| Електронний<br>34554355 Превате | і кабінет платника<br>не акценерне товариство "Літак" |                                       |                                 |   |
| 1848) -                         | Тестовий режим                                        |                                       |                                 |   |
|                                 | Новини                                                | і Інформація з ресстрів               | тала Податковий<br>календар     |   |
|                                 | 8 Контакти та<br>адреси ЦОП                           | С Облікові дані<br>платника           | Заітність                       |   |
|                                 | Запити для<br>отримання<br>інформації                 | Листування з ДФС                      | Поданкя заяв                    |   |
|                                 | Стан розрахунків з бюджетом                           | Ресстрація<br>податкових<br>накладних | Сорвіси Інші електронні сервіси |   |
|                                 | > сел пдв                                             |                                       |                                 |   |

У головному меню особистого кабінету обираємо розділ **«Облікові дані платника»**. Після цього Вам буде запропоновано перелік облікових даних платника з яких можна вибрати окремі дані або весь перелік виділивши їх "галочкою":

Для цього необхідно обрати облікові дані із запропонованого переліку: ідентифікаційні дані;

реєстраційні дані;

відомості про керівників;

присвоєння ознаки неприбутковості;

дані про реєстрацію платником ПДВ;

дані про реєстрацію платником єдиного податку;

дані про реєстрацію платником ЄСВ;

відомості з реєстру осіб, які здійснюють операції з товаром;

відомості про РРО;

інформація про книги ОРО;

відомості про об'єкти оподаткування;

інформація про неосновні місця обліку;

дані про банківські рахунки.

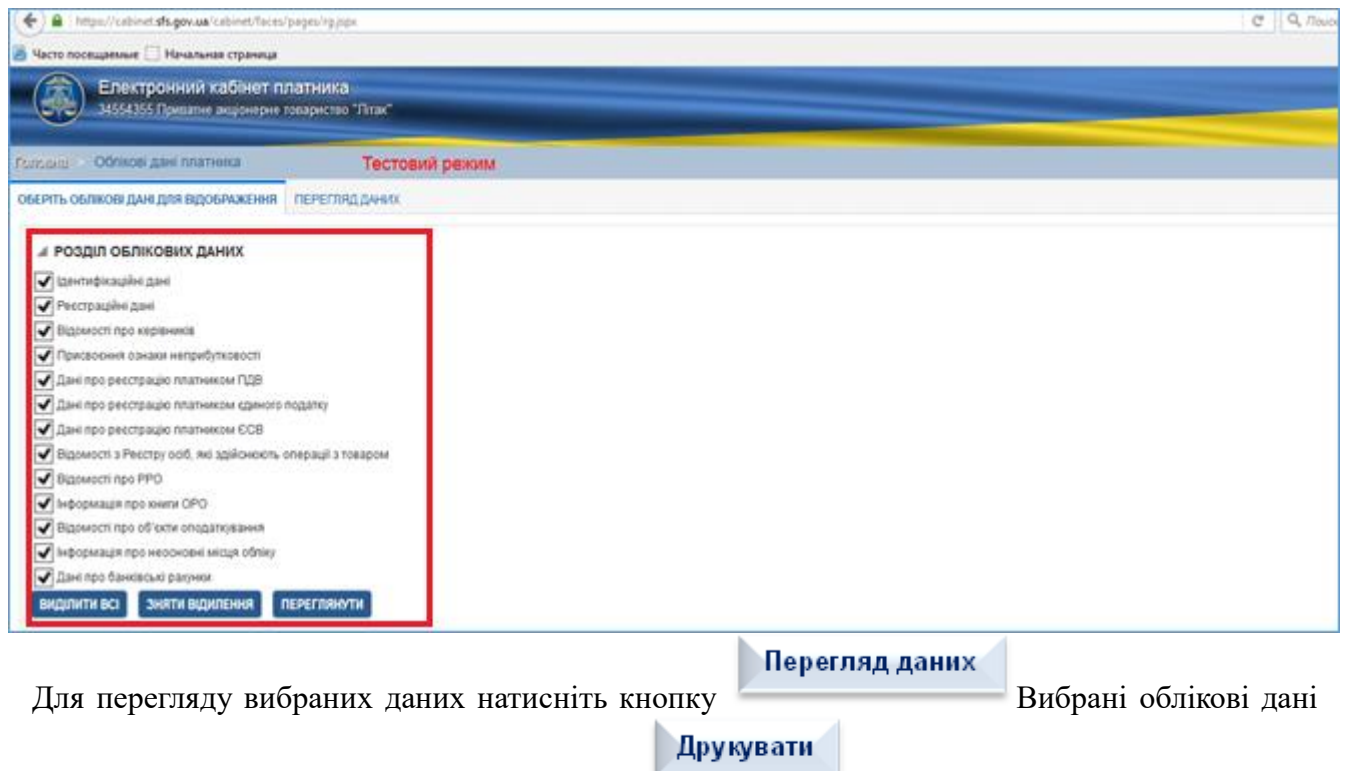

можна роздрукувати, натиснувши на кнопку

## 6. переглянути інформацію щодо прийнятих звітів.

| ) A https://cabinet.sfs.gov  | wa/cabinet/faces/index.pps                                                |                                       |                          | c |
|------------------------------|---------------------------------------------------------------------------|---------------------------------------|--------------------------|---|
| Електронни<br>34554355 Преза | писал каранато<br>ни карінет платника<br>пне акцонерне товариство "Літак" |                                       |                          |   |
| 898                          | Тестовий режим                                                            |                                       |                          |   |
|                              | Новини                                                                    | і Інформація з реєстрів               | тала Податковий календар |   |
|                              | Контакти та<br>адреси ЦОП                                                 | Облікові дані платника                | Звітність                |   |
|                              | Запити для<br>отримання<br>інформації                                     | Листування з ДФС                      | Подання заяв             |   |
|                              | Стан розрахунків з бюджетом                                               | Реєстрація<br>податкових<br>накладних | Каралини сервіси         |   |
|                              | > сеа пдв                                                                 |                                       |                          |   |

У головному меню особистого кабінету обираємо розділ «Звітність». Коли вікно відкриється обираємо період часу (рік та місяць), а також вид звітності («група»). Потім натискаємо

Застосувати

та отримуємо перелік надісланої звітності (тип, номер, дата, період та назва документу).

#### 7. сформувати та надіслати запит для отримання інформації:

У головному меню особистого кабінету вибираємо розділ «Запити для отримання

| асто посещаемые 🗍 Нача       | льная страница                                           |                                       |                                |  |
|------------------------------|----------------------------------------------------------|---------------------------------------|--------------------------------|--|
| Електронни<br>34554355 Прина | ий кабінет платника<br>пне акціонерне товариство "Лизис" |                                       |                                |  |
| sakar                        | Тестовий режим                                           |                                       |                                |  |
|                              | Новини                                                   | і Інформація з ресстрів               | анаа<br>Податковий<br>календар |  |
|                              | Контакти та адреси ЦОП                                   | 05лікові дані<br>платника             | Звітність                      |  |
|                              | Запити для<br>отримання<br>Інформації                    | Листування з ДФС                      | Подання заяв                   |  |
|                              | Стан розрахунків з бюджетом                              | Ресстрація<br>податкових<br>накладних | Карана Сервіси                 |  |
|                              | > сеа пдв                                                |                                       |                                |  |

**інформації**»: Щоб створити запит для отримання інформації необхідно натиснути даному розділі можна створити та надіслати запити:

про отримання витягу з реєстру платників податку на додану вартість;

щодо отримання інформації з Реєстру платників ПДВ;

щодо розрахунків з бюджетом.

| (*) 🔒 ( https:/ | /cabinet. <b>sh.gov.ua</b> /cabinet/Yaceu/pages/dm03.jpps                                                                                                    | C Q. Rouce |
|-----------------|----------------------------------------------------------------------------------------------------|------------|
| 😹 Часто посеща  | емые 🗌 Начальная страница                                                                                                    |            |
|                 | лектронний кабінет платника<br>554355 Пришти акцонерия товариство "Лизи"                                                                                                    |            |
| Purseau 3a      | пити для отримания иформаци Тестовий режим                                                                                                    |            |
| 🖉 Назад         | ព                                                                                                    |            |
|                 | hact .                                                                                                    |            |
|                 | Запит щодо розрахуние з биджилом                                                                                                    |            |
|                 | тровний кабінот плотника<br>55 Приляна зараприя тоозриство "Лизи"<br>                                                                                                    |            |
|                 | актронний кабінот платника<br>4356 Прелати» виронерие техариство "Лизи".<br>тих для отримания інформації Тестовий режни<br>Пост<br>Пакт<br>Запит щодо розражника в беджетом<br>Запит щодо розражника в беджетом<br>Запит щодо отримания інформації з Реєстру платника ПДВ<br>Запит про отримания витеу з реєстру платника податку на додану вартість |            |
|                 | Запит про отримання витяку з ресстру платників податку на додану вартість-                                                                                                    |            |
|                 | Ресстраційна заява платника податку на додану вартість                                                                                                    |            |
| -               | ЗАЯВА про анулювания рекстрації платняка податку на родану вартість                                                                                                    |            |

Вибираємо необхідний запит та заповнюємо запропоновану форму запиту.

У формі запиту блакитним кольором підсвічується поле, яке повинно бути обов'язково заповнено. Інтегровані дані платника, які є в автоматизованій системі, заповнюються

| (+) B      | https://sabivet. <b>ds.gov.us</b> /sabivet/faies/papes/dmd1.jps               | C Q Rover |
|------------|-------------------------------------------------------------------------------|-----------|
| 🖉 Hacto n  | секцаямане 🗌 Начальнов страница                                               |           |
|            | ) Електронний кабінет платника<br>3654355 Прилтик акцонерис токариство "Лизи" |           |
| Forstern   | Занити для отримания нерориаци Тестовий режим                                 |           |
| Вкідні док | ументи управлени документи                                                    |           |
| B          | C ency                                                                        |           |
|            | 03.02.2015 Поеідомлення про ресстрацію песта[D0300201] від 02.02.2016         |           |
|            | 03.02.2015 Roeigownewwnnpo pescrplagio necragD0300201; eig 03.02.2016         |           |
|            | 03.02.2016 . Довідна надо розранунків з биджетон(J1400202)                    |           |
|            | 03.02.2015 Kawaawajin Nii 25/1499201j                                         |           |
|            | 02.02.2016 Kaumawaja Ne 2(/1499201)                                           |           |
|            | 02.02.2015 Повідомлення про реєстрацію песта(D0300201) від 02.02.2015         |           |
| 07         | 02.02.2016. Залит щодо розранунка а биджетом                                  |           |

автоматично системою, всі інші - платник заповнює самостійно. У разі не заповнення зазначених граф вони автоматично виділяються рожевим кольором, та система блокує подальше збереження та відправку запиту. Сформований запит можна зберегти як чернетку

Підписати і надіслати

#### Зберегти чернетку

### або відразу підписати та надіслати

Переглянути надіслані та збережені запити можна в підрозділі "Відправлені документи". Інформацію щодо отримання та реєстрації запитів в органі ДФС Ви можете переглянути в підрозділі "Вхідні документи" 8. направити електронного листа до органу ДФС

| посещаемые — Нач<br>Електронн<br>34554355 Прип | альная страниця<br>ИЙ Кабінет платника<br>апис акценерие говариство "Літая" |                                       |                            |  |
|------------------------------------------------|-----------------------------------------------------------------------------|---------------------------------------|----------------------------|--|
| 12                                             | Тестовий режим                                                              |                                       |                            |  |
|                                                | Новини                                                                      | і Інформація з ресстрів               | нат Податковий<br>календар |  |
|                                                | В В Контакти та<br>адреси ЦОП                                               | Облікові дані<br>платника             | Звітність                  |  |
|                                                | Запити для<br>отримання<br>інформації                                       | Мистування з ДФС                      | Подання заяв               |  |
|                                                | Стан розрахунків з бюджетом                                                 | Ресстрація<br>податкових<br>накладних | ервіси                     |  |
|                                                | > сеа пдв                                                                   |                                       |                            |  |

В головному меню особистого кабінету Вам необхідно вибрати розділ «Листування з ДФС». Після цього відкриється діалогове вікно із формою для заповнення або вибору із запропонованих реквізитів:

виберіть регіон в якому знаходиться орган ДФС, до якого Ви звертаєтесь;

виберіть орган ДФС;

виберіть тип документа з яким Ви звертаєтесь (лист, заява, клопотання, скарга, повідомлення, заява на реєстрацію платником окремих податків (ПДВ, єдиний податок);

оберіть тематику вашого звернення;

вкажіть короткий зміст вашого листа;

оберіть файл, який необхідно завантажити (файл повинен бути у форматі pdf iз вказаним обмеженням 2 МБ) натиснувши кнопку зберегти завантажений файл, натиснувши кнопку підписати та надіслати до органу ДФС, натиснувши кнопку Підписати і надіслати

Після закінчення відправки електронного листа система сповістить повідомленням: "Ваш лист від дд.мм.рррр успішно надіслано"

На наступний робочий день після відправки листа до органу ДФС автора електронного листа буде повідомлено про вхідний реєстраційний номер та дату реєстрації запиту в органі ДФС, до якого даний запит направлено. Інформацію щодо отримання та реєстрації листів в органі ДФС Ви можете переглянути в підрозділі "Вхідні документи".

#### 9. подати заяву до органу ДФС

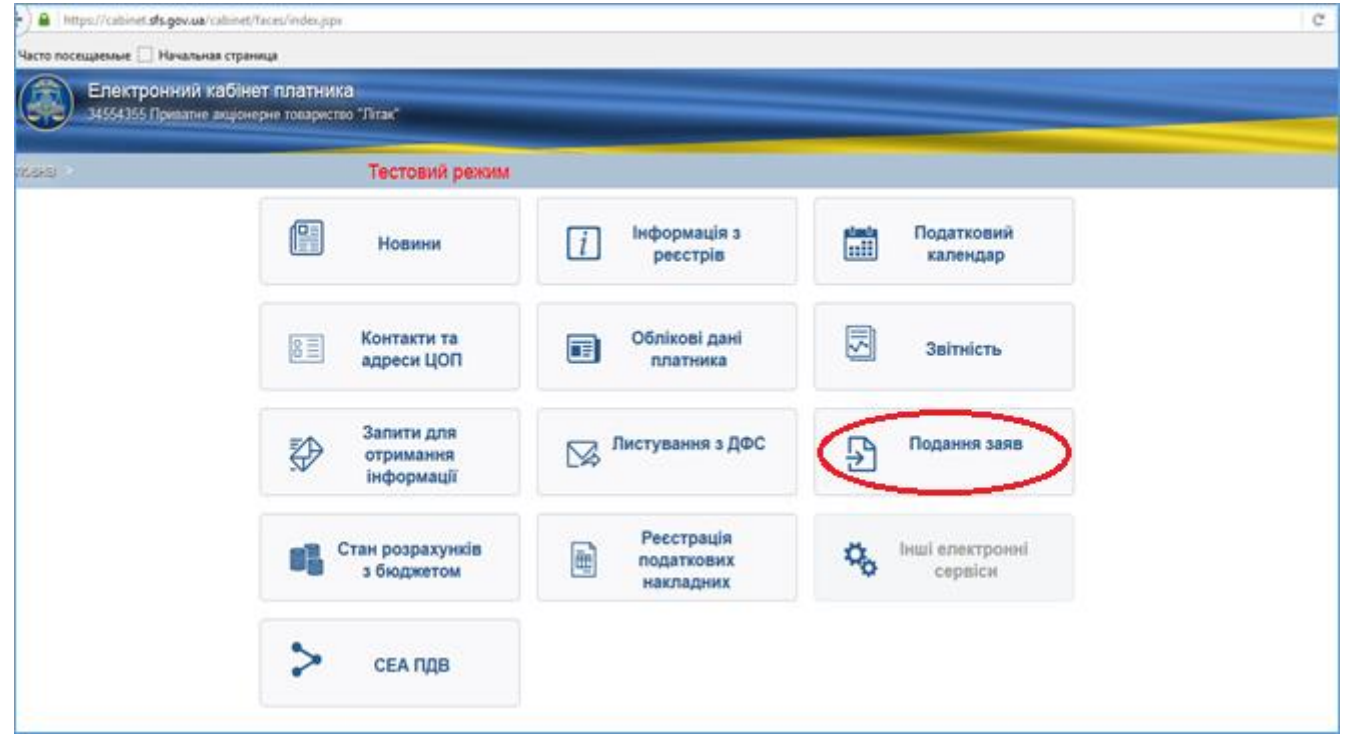

У головному меню особистого кабінету вибираємо розділ «**Подання заяв**» та вибираємо із запропонованого переліку необхідну заяву. В даному розділі можна створити та надіслати:

Заяву про видачу довідки про відсутність заборгованості з податків і зборів;

Реєстраційну заяву платника податку на додану вартість;

Заяву про анулювання реєстрації платника податку на додану вартість;

| • Nya Calanti Agenati dan Kangapatén Digar                                                                                      | C    Q. Casir                                                                             | 100400         |
|----------------------------------------------------------------------------------------------------|-------------------------------------------------------------------------------------------|----------------|
| Note noniamum 🗇 Haveholm (types)a                                                                                               |                                                                                           |                |
| Engergebenete kuldeer nameens<br>Middlich Opennet aspesses Talaparten Tital                                                     |                                                                                           | Neptona 1.6    |
| Dente province representation Tectorel persons                                                                                  |                                                                                           |                |
| Полад Ш Мерети черение                                                                                                    |                                                                                           | 0              |
|                                                                                                    | Додаяток 1<br>до Попожение про реестрацио платника податлу на додану вартисть (лучит 3.5) |                |
| Номер ресстрації зани и в страновочких органі РЕЄСТРАЦІї<br>дата расстрації зани в/ состранції зани в/                          | ЙНА ЗАЯВА платника податку на додану вартість                                             | Форма № 1-Г/ДВ |
| Opstanese coops     Opstanese coops                                                                                             | PECCTPALIS                                                                                |                |
| Представляцтво нерезидента<br>Іннестор (оператор) за играро про розпорт продукця                                                | PECCTRALIR Y 38'R3KV I3 REPETBOPEHIRM                                                     |                |
| Учасник доповоду про спільму діяльність<br>Уподнятить мижа                                                                      | REPERECTIVUS y aritikly o                                                                 |                |
| Необхорне познанити знаком "V" або "+".                                                                                         |                                                                                           |                |
| Найменування контролоконого органу, де здійснюється реєстрація або перереєстраці<br>запі линиської сдиница окажеська відалонни, | (я платняка                                                                               |                |
| 2 Індинбідуальний податковий номер / податковий номер / податковий но                                                           | wep / wowep ta cepia nacropra* (woolkipwinippectarte)                                     |                |
| Найменуванна або прізвище, ім'я та по батькові платника<br>Приї тіпик                                                           |                                                                                           |                |
| Місцизнаходження (місце проживання) платника<br>Поцповнії нарякс Країна                                                         |                                                                                           |                |
| Onach<br>Palen<br>Micro                                                                                                    |                                                                                           |                |

Вибираємо необхідну заяву та заповнюємо запропоновану форму, наприклад, "Реєстраційну заяву платника податку на додану вартість": У формі заяви блакитним кольором підсвічується поле, яке повинно бути обов'язково заповнено. Інтегровані дані платника, які є в автоматизованій системі, заповнюються автоматично системою, всі інші - платник заповнює самостійно.

| (+)=      | Mtps://cabinet    | <b>di-govue</b> (abinit/faces/pagev/dm/0.pps                | C Q. Druck |
|-----------|-------------------|-------------------------------------------------------------|------------|
| 🖉 Часто п |                   | Havanwas cipawaga                                           |            |
|           | ) Електр<br>момос | онний кабінет платника<br>Пришти андокери техаристор "Лтал" |            |
| Ponstear  | Запити д          | пя отримания энформаци Тестовий режим                       |            |
| Вкідні до | учентя ра         | g pachaveria goog warman                                    |            |
| 8         | <b>I</b> 0        | Q(nJp                                                       |            |
|           | 03 02 2016        | Повідомлення про рекстрацію писта[D0300201] від 02.02.2015  |            |
|           | 03.02.2016        | Повідомлення про рекстрацію листа[D0300201] від 03.02.2016  |            |
|           | 03.02.2016        | Довідка щодо розракунка з бюджетоні (1400202)               |            |
|           | 03 02 2016        | Kantawajin N8 2(J1499201)                                   |            |
|           | 02.02.2016        | Kantawajin Ne 2(J1499201)                                   |            |
|           | 02 02 2016        | Повідомлення про рекстрацію ликта[D0300201] від 02.02.2015  |            |
|           | 10.2              |                                                             |            |
| 07        | 0                 | 2.02.2016 Залит цодо розракунка в беджетом                  |            |

У разі не заповнення зазначених граф вони автоматично виділяються рожевим кольором, та система блокує подальше збереження та відправку запиту. Сформований запит можна зберегти

як чернетку або відразу підписати та надіслати Підписати і надіслати Переглянути надіслані та збережені запити можна в підрозділі

"Відправлені документи": Інформацію щодо отримання та реєстрації заяв в органі ДФС Ви можете переглянути в підрозділі "Вхідні документи": **10. переглянути стан розрахунків з** бюджетом

Для перегляду стану розрахунків з бюджетом у головному меню особистого кабінету

| ) A https://catinet.sls.gov/                              | ua/cabinet/faces/indes.ppr                                              |                                 |                         | C |
|-----------------------------------------------------------|-------------------------------------------------------------------------|---------------------------------|-------------------------|---|
| Часто посещаемые — Начал<br>Електронни<br>14554355 Прилаг | ъная страница<br>й кабінет платника<br>пе акціонерне топариство "Літан" |                                 |                         |   |
| (648)                                                     | Тестовий режим                                                          |                                 |                         |   |
|                                                           | Новини                                                                  | і Інформація з ресстрів         | ана Податковий календар |   |
|                                                           | Контакти та<br>адреси ЦОП                                               | Облікові дані платника          | Звітність               |   |
|                                                           | Запити для<br>отримання<br>інформації                                   | Листування з ДФС                | Подання заяв            |   |
|                                                           | Стан розрахунків а бноджетом                                            | Ресстрація податкових накладних | нші електронні сервіси  |   |
|                                                           | > сел пдв                                                               |                                 |                         |   |

вибираємо розділ «Стан розрахунків з бюджетом». Із даного розділу Ви можете отримати наступну інформацію:

орган ДФС; назва податку (платежу); платіж (код); МФО банку; бюджетний рахунок; та по кожному виду податку (платежу) на поточну дату нараховано/зменшено; сплачено до бюджету; повернуто з бюджету; пеня; недоїмка; переплата; залишок несплаченої пені. ть увагу, що зеленим кольором позначені платежі щол

Зверніть увагу, що зеленим кольором позначені платежі щодо яких відсутня інформація про податковий борг чи заборгованість зі сплати єдиного внеску; **червоним кольором** позначені платежі щодо яких наявна інформація про податковий борг чи заборгованість зі сплати єдиного

| 🔶 🍙 Thespecification et all a grow and its abient. The confragments is grow | C Q. Tauce | ☆ é                      | ₪ ∔      | ā |
|-----------------------------------------------------------------------------|------------|--------------------------|----------|---|
| Уасте посещение 🗌 Нечалина странка                                          |            |                          |          |   |
| Елестронний кабнет платника<br>М551255 Пришле ворокры техристи Тиза"        |            |                          |          |   |
| словна - Стан розрануния з биджетом Тестовий режим                          |            |                          |          |   |
| begantees paryon                                                            |            | нидонны                  |          | î |
|                                                                             |            | Depennara                |          |   |
|                                                                             |            | <b>Januace</b> sectorate | moli iom |   |
|                                                                             |            | newi                     |          |   |
|                                                                             |            | Name and American        |          |   |
| Hana Annany                                                                 |            | Cananano no feora        |          |   |
| Dearty 10 14320800 00                                                       |            | Donemon + Sector         |          |   |
| 100                                                                         |            | Dews                     |          |   |
| Engineerine parywox                                                         |            | Hegolawa                 |          |   |
|                                                                             |            | Depennaria               |          |   |
|                                                                             |            | Заливок несплачи         | eoi ioe  |   |
|                                                                             |            | newi                     |          |   |
|                                                                             |            |                          |          |   |
| CORE VIENCES OF CONTRACT ON DECKE RECEIPTING                                |            | Нараховано змена         | emo      |   |
| Hadee Rogarry                                                               |            | Сплачено до бюдя         | ety.     |   |
| Onatix 20.19060100.00                                                       |            | Повержуло з бюдже        | ity      |   |
| IIIIQ                                                                       |            | Desex                    | 47.04    |   |
| Designeetweet parcenter                                                     |            | Hejgoluwa                | 0.91     |   |
|                                                                             |            | Repennara                | 104      |   |
|                                                                             |            | Заливок несплачи         | NOI DENI |   |

внеску, які не сплачені в строк та по яким існує заборгованість до бюджету. Натиснувши на назву вибраного податку (платежу) відкриється інтегрована картка платника вибраного податку (платежу) із якої можна отримати наступну інформацію у розрізі проведених операцій:

дата операції;

код операції;

сума операції;

нараховано/зменшено;

сплачено/повернуто;

сальдо розрахунків;

сплачено/повернуто пені;

залишок несплаченої пені.

| 💼 003Al7. Brivenew Yep. 🔅 📓 Fe(2) anni - Nahwa yel. 🔅 / One propagnek a Segarran 🛪 (-e                                                                                                    |           | - 0 🔛                                                                                                    |
|----------------------------------------------------------------------------------------------------|-----------|----------------------------------------------------------------------------------------------------|
| E Barren Barren Ba      | C Q. Sure | 0004001                                                                                                    |
| Energonese rations names .<br>Justical down with supervise forms from the set                                                                                                    |           | Constant                                                                                                    |
| Польна Статурование з Маритин Тестовий реким                                                                                                    |           |                                                                                                    |
| Copec privale revenues in a conversion of a conversion of a co |           | Mayor namen tanangan 127.20<br>Converse go facgany 138.00<br>Discogary 3 Stagary<br>Para<br>Para<br>Nagaman<br>Nagaman<br>Nagaman<br>Samagra (Converse) (Sama |
| DORC 2012/01/01/01/02/01/22/01/2012/01/00/00/01/01/01/01/01/01/01/01/01/01/                                                                                                    |           | Napan Salari Salari<br>Canamas da fanganan<br>Diseupara Libeganan<br>Pinan<br>Napanan<br>Tagananan<br>Sanapat katsarawat kasi                                 |
| Осос 211 у и истически по дос у челивеський бых. Тарати и истически докади на осок, що сля на ососилии за истички личната досами нани.                                                                                                    |           | Registration company                                                                                                    |

Фізичні особи після ідентифікації мають можливість за допомогою платіжної системи сплатити податки, збори, платежі. Для цього навпроти обраного платежу (податку) необхідно

Даний сервіс, зокрема «Сплата податків», працює в тестовому режимі натиснути кнопку на базі реальних даних.

### 11. зареєструвати податкові накладні у Єдиному реєстрі податкових накладних

| Електро                      | онний ка              | бінет платнік                      | a<br>man Pilinan         |                      | _                | -                   |                    |                                |                           |                                              |                          |                           |                                 |
|------------------------------|-----------------------|------------------------------------|--------------------------|----------------------|------------------|---------------------|--------------------|--------------------------------|---------------------------|----------------------------------------------|--------------------------|---------------------------|---------------------------------|
|                              |                       |                                    | AMONGAL.                 |                      | -                |                     |                    |                                |                           |                                              |                          |                           | Чариј                           |
| а Ресстраци                  | я подятнов и          | с накладных:                       | Тестовий                 | режим                |                  |                     |                    |                                |                           |                                              |                          |                           |                                 |
| H Separat                    | чернетку              | Dancani                            | ныютали                  |                      |                  |                     |                    |                                |                           |                                              |                          |                           |                                 |
| 707                          |                       |                                    |                          |                      |                  |                     |                    |                                |                           |                                              |                          |                           |                                 |
| Складаеться                  | оператор<br>угодою пр | ом інвестору за<br>ро розподіл про | а багатосторон<br>дукціі | ньою                 |                  |                     |                    |                                |                           | 3ATBE<br>Hakas                               | РДЖЕНО<br>Міністерст     | тва фінансів              | України                         |
| Не видається<br>тип причини) | покупцю               |                                    |                          |                      |                  |                     |                    |                                |                           | (у ред<br>від 14                             | акції наказ<br>листопада | у Міністерсі<br>2014 року | гва фінансів України<br>N 1129) |
| потрібне виділ               | лити поміт            | кою "Х")                           |                          |                      |                  | 12222               |                    |                                |                           |                                              |                          |                           |                                 |
|                              |                       |                                    |                          |                      |                  | пода                | ТКОВА НА           | акладна                        |                           |                                              |                          |                           |                                 |
| Дата складан                 | ня подато             | ової накладної                     | 02                       | 02.2016              |                  |                     | Пор                | адковий номер                  |                           | ,                                            | (*)                      | /<br>(ном<br>філ          | ep<br>i)                        |
| Продавець<br>Особа (платни   | к податку)            | ) - продавець                      |                          |                      |                  |                     | florg<br>Ocol      | <b>пець</b><br>іа (платник под | атку) - поку              | nequ                                         |                          | 5                         | S                               |
| RpAT "Ritat"                 |                       |                                    |                          |                      |                  |                     |                    |                                |                           |                                              |                          |                           |                                 |
|                              | (+2484                | 123466786012                       | , iw's, no Bathroot      | - Arte Gioennoi s    | colim-nignow     | (milt)              |                    | 0                              |                           | ; npisenge, infx, no Baruxo                  | H - Ank Oliver           | noi scofin nige           | (metmile)                       |
|                              |                       | Ондекідуальний                     | податкознё номе          | p npeaaeus)          |                  |                     |                    |                                |                           | (indentify are used in                       | одатковий и              | омер покупци)             |                                 |
| Місцезнаходж                 | кення (под            | аткова адреса                      | ) продавця               |                      |                  |                     |                    |                                |                           | Місцезнаходженн                              | я (податко               | ва адреса) і              | токупця                         |
| YKPAÌHA, 88745,              | , ЧЕРКАСЬК            | А ОБЛАСТЬ, ЖАВ                     | новський район           | PH, MORALINI         | R, BYTT, FIEHR   | на, буд, 22, кв     | (0410) 57          |                                |                           |                                              |                          |                           |                                 |
| Номер телефо                 | ону                   |                                    |                          |                      |                  |                     |                    |                                |                           | Номер телефону                               |                          |                           |                                 |
| Вид цивільно                 | -npaeoeor             | о договору                         |                          |                      |                  |                     |                    |                                |                           |                                              | від                      |                           | No.                             |
|                              |                       |                                    |                          |                      |                  | 0                   | ид договеру)       |                                |                           |                                              |                          |                           |                                 |
| Форма прове,                 | едених роз            | ірахунків                          |                          |                      |                  |                     |                    |                                |                           | and the second                               |                          |                           |                                 |
|                              |                       |                                    |                          |                      |                  |                     | (caprep, rame      | ea, onnara pitoroj             | wore packed?              | TO BE TO BOOL                                |                          |                           |                                 |
|                              | Дата                  |                                    |                          | Одиниця<br>товару/ п | виміру<br>ослуги |                     | Ціна<br>постачання | Обсяги поста                   | чання (базі<br>підлягають | а оподаткування) без<br>» оподаткуванню за с | урахуванн<br>гавками     | ня ПДВ, що                |                                 |
| Disasia Rog                  | Laticosoro            | Номенклатура<br>товарів/постуг     | Код товару               | Vennue               | 2                | Кількість<br>(об'єм | одиниці<br>товару/ |                                |                           | нульова став                                 | ika 👘                    |                           | сума хоштів,                    |

Для реєстрації податкових накладних у Єдиному реєстрі податкових накладних у головному меню вибираємо розділ «Реєстрація податкових накладних» після чого з'явиться форма для заповнення: Для реєстрації нової податкової накладної у Єдиному реєстрі податкових Створити

накладних (СРПН) натискаємо кнопку після чого необхідно заповнити запропоновану форму податкової накладної: При заповненні запропонованої форми слід звернути увагу, що обов'язковими для заповнення є наступні графи:

порядковий номер податкової накладної;

особа (платник податку) – покупець;

ІПН покупця;

підпис, ініціали та прізвище особи, яка склала податкову накладну.

Зазначені графи у разі не заповнення автоматично виділяються рожевим кольором та система блокує подальше збереження та відправку податкової накладної для реєстрації у ЄРПН.

Заповнену форму податкової накладної можна зберегти у вигляді чернетки для подальшого її коригування та внесення правок. Для цього необхідно натиснути кнопку

Зберегти чернетку

Для реєстрації заповненої форми податкової накладної в ЄРПН необхідно натиснути кнопку Підписати і надіслати

Для того, щоб надіслати податкову накладну, раніше збережену у вигляді чернетки для реєстрації в ЄРПН, необхідно вибрати її із загального переліку податкових накладних та Надіслати

натиснути кнопку

Для того, щоб переглянути інформацію стосовно раніше сформованих та зареєстрованих податкових накладних необхідно вибрати рік та місяць, за який запитується інформація та

Застосувати

натиснути кнопку

| Електронний кабінет платника<br>34554355 Приватие анціонерне теваристе                         | )<br>Filmer    |            |                    |            |          | Чернуши |
|------------------------------------------------------------------------------------------------|----------------|------------|--------------------|------------|----------|---------|
| Головия — Ресстрація податкових накладних                                                      | Тестовий режим |            |                    |            |          | _       |
| и Фільтр<br>Рік 2016 №Місяць 02 ♥<br>Застосувати<br>Створити Відхрити Надіслати Запит кантанці |                |            |                    |            |          |         |
| Hasea                                                                                          |                | Ctatyc     | NP                 | Дата       | Roe      | домленн |
| Податкова накладна                                                                             |                | Bignpasner | о (не прийнято)М 1 | 18.01.2016 | $\Theta$ |         |
| Податкова накладна                                                                             |                | Відправлен | о (не прийнято)№ 2 | 21.01.2016 | 0        |         |
| Податкова накладна                                                                             |                | Bignpaenee | о (не прийнято)№ 3 | 21.01.2016 | 0        |         |

Після цього з'явиться перелік сформованих та надісланих податкових накладних, їх статус (відправлено (прийнято/ не прийнято) або чернетка), дата отримання ПН та повідомлення про отримання звітності із можливістю завантаження та друку квитанції про реєстрацію податкової накладної/ розрахунку коригування кількісних і вартісних показників до податкової накладної в Єдиному реєстрі податкових накладних. Переглянути кожну окрему податкову

|          |       |         |           |    |          |    |            | Відкрити |
|----------|-------|---------|-----------|----|----------|----|------------|----------|
| накладну | можна | обравши | <b>ïï</b> | i3 | переліку | та | натиснувши |          |

повідомлення щодо отримання податкової накладної ДФС України можна натиснувши напроти відповідної ПН, переглянути та завантажити квитанцію про реєстрацію ПН в ЄРПН

Переглянути

можна натиснувши

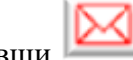

# 12. скористатися сервісами системи «Електронного адміністрування ПДВ» (для платників ПДВ)

| Тестовий режим                        |                                 |                             |  |
|---------------------------------------|---------------------------------|-----------------------------|--|
| Новини                                | і Інформація з<br>ресстрів      | Податковий<br>1111 календар |  |
| Контакти та<br>адреси ЦОП             | Облікові дані платника          | Звітність                   |  |
| Запити для<br>отримання<br>інформації | Листування з ДФС                | Подання заяв                |  |
| Стан розрахунків з бюджетом           | Ресстрація податкових накладних | кала калактронні<br>сервіси |  |

В головному меню особистого кабінету вибираємо розділ «СЕА ПДВ». В розділі «СЕА ПДВ»

ви можете переглянути:

проведені Вами операції в системі СЕА ПДВ;

реєстр транзакцій за своїм ПДВ-рахунком.

| <b>Еле</b><br>34554 | к <b>тронний кабінет</b><br>355 Приватне акціонер | платника<br>не товариство | "Літак"        |   |  |
|---------------------|---------------------------------------------------|---------------------------|----------------|---|--|
| Головна > СЕА П     | дв                                                |                           | Тестовий режим | A |  |
| назад Ресст         | р операцій                                        |                           |                |   |  |
| Дата операції       | 3                                                 | по                        | Ċò             |   |  |
| Номер документу     |                                                   |                           |                |   |  |
| Тип операції        |                                                   |                           | •              |   |  |
| Шукати Очистит      | и                                                 |                           |                |   |  |

Для того, щоб ознайомитись із переліком операцій проведених в СЕА ПДВ (зокрема, таких як поповнення рахунку ПДВ, реєстрація ПН отриманих та виданих, реєстрація перевищення ПЗ над сумою податку і т. ін.) необхідно в розділі «СЕА ПДВ» вибрати вкладку «Реєстр операцій»: Після чого з'явиться діалогове вікно із формою для заповнення: у якій необхідно визначити період, за який запитується інформація, ввести номер документу або вибрати тип

операції із запропонованого переліку та натиснути кнопку Після цього відкриється Реєстр операцій у СЕА ПДВ за вибраний проміжок часу із визначенням дати здійснення кожної операції, типу операції, номеру та дати документу, сум операції та ліміту, сум за отриманими/виданими ПН і т. ін.

Шукати

| Електр<br>34554355   | <b>сонний кабін</b><br>Приватне акціон | ет пл<br>ерне то | атник<br>варисти | <b>а</b><br>зо "Літак" |  |
|----------------------|----------------------------------------|------------------|------------------|------------------------|--|
| Головна > СЕА ПДЕ    | 1                                      |                  |                  | Тестовий режим         |  |
| Назад Ресстр         | гранзакцій                             |                  |                  |                        |  |
| Дата транзакції ДКСУ | 3                                      | Ĩô               | по               | Ê <b>⊚</b>             |  |
| Ознака транзакції    |                                        |                  |                  | •                      |  |
| Шукати Очистити      |                                        |                  |                  |                        |  |

Для того, щоб отримати інформацію про рух коштів на електронному рахунку необхідно в розділі «СЕА ПДВ» вибрати вкладку «Реєстр транзакцій»: Після чого з'явиться діалогове вікно із формою для заповнення: у якій необхідно визначити дату транзакції ДКСУ та вибрати із запропонованого переліку ознаку транзакції:

0 – не фінансова транзакція;

- 1 зарахування коштів;
- 2 списання коштів;
- 3 документ в картотеці;

4 – відмова прийняття списаних коштів по СЕП

та натиснути кнопку

Шукати

Після цього відкриється Реєстр транзакцій у СЕА ПДВ за вибраний проміжок часу, де відобразиться інформація – «Дата та час», «Сума транзакції», «Ознака транзакції».

13. скористатися іншими електронними сервісами (сервіс тимчасово не працює).

| Часто посещаемые 🗌 Нача      | лан аналертност ностра                                  |                                 |                                    |  |
|------------------------------|---------------------------------------------------------|---------------------------------|------------------------------------|--|
| Електронни<br>34554355 Прина | ий кабінет платника<br>іне акфонерне говариство "Літак" |                                 |                                    |  |
| (6685)                       | Тестовий режим                                          |                                 |                                    |  |
|                              | Новини                                                  | і Інформація з реєстрів         | tanta Податковий<br>ttill календар |  |
|                              | Контакти та<br>адреси ЦОП                               | Облікові дані платника          | Звітність                          |  |
|                              | Запити для<br>отримання<br>інформації                   | Листування з ДФС                | Подання заяв                       |  |
|                              | Стан розрахунків з бюджетом                             | Ресстрація податкових накладних | Ниші електронні<br>сервіси         |  |
|                              | > сеа пдв                                               |                                 |                                    |  |
| _                            |                                                         |                                 |                                    |  |

В головному меню особистого кабінету вибираємо розділ «Інші електронні сервіси».

## ЛАСКАВО ПРОСИМО ДО ЕЛЕКТРОННОГО КАБІНЕТУ ПЛАТНИКА